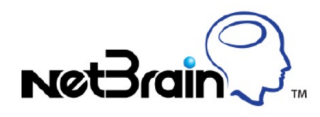

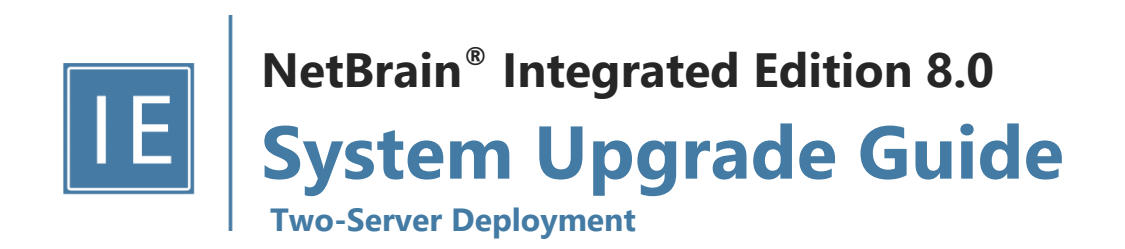

# Contents

| 1. | Upg  | grading System                                      | 3  |
|----|------|-----------------------------------------------------|----|
|    | 1.1. | Terminating System Tasks                            | 4  |
|    | 1.2. | Stopping Server Services                            | 4  |
|    | 1.3. | Backing Up MongoDB Data                             | 5  |
|    | 1.4. | Upgrading NetBrain Database Server                  | 6  |
|    | 1.5. | Upgrading NetBrain Application Server               | 10 |
|    | 1.6. | Verifying Upgrade Results                           | 14 |
|    | 1.7. | Customizing MongoDB Disk Alert Rules                | 16 |
|    | 1.8. | Tuning Live Access                                  | 17 |
|    | 1.9. | Scheduling Benchmark Task                           | 17 |
| 2. | Арр  | pendix: Offline Installing Third-party Dependencies | 18 |
| 3. | Арр  | pendix: Editing a File with VI Editor               | 19 |
| 4. | Арр  | pendix: Restoring MongoDB Data                      | 20 |
| 5. | Арр  | pendix: Dumping MongoDB Data                        | 22 |

# 1. Upgrading System

The upgrade process ensures data integrity, which means that the data in the current system will be still available after upgrading. If you encounter any issues during the upgrade process, contact <u>NetBrain Support Team</u> for help.

Note: Before upgrading your system, check its current version and the network connectivity requirements.

### Upgrade from IEv8.0x

- 1. Terminate System Tasks
- 2. Stop Server Services
- 3. Back Up MongoDB Data
- 4. Upgrade NetBrain Database Server
- 5. Upgrade NetBrain Application Server
- 6. Verify Upgrade Results
- 7. Customize MongoDB Disk Alert Rules
- 8. Tune Live Access
- 9. Schedule Benchmark Task

**Note**: If you have installed Smart CLI and Ansible Agent before, you need to run the latest installation packages to upgrade the two components. See <u>Installing Smart CLI</u> and <u>Installing Ansible Agent</u> for more details.

To obtain the installation package of Ansible Agent:

 Option 1: If the Linux server has no access to the Internet, obtain the netbrain-ansibleagent-linux-x86\_64-rhel7-8.0.3.tar.gz file from NetBrain and then upload it to the /opt/netbraintemp8.0.3 directory by using a file transfer tool.

Option 2: If the Linux server has access to the Internet, run the wget
 http://download.netbraintech.com/netbrain-ansibleagent-linux-x86\_64-rhe17-8.0.3.tar.gz
 command under the /opt/netbraintemp8.0.3 directory to directly download the netbrain-ansibleagent-linux-x86\_64-rhe17-8.0.3.tar.gz

 rhel7-8.0.3.tar.gz file from NetBrain official download site.

### **Network Connectivity Requirements**

| Source                               | Destination        | Protocol and Port Number *) |
|--------------------------------------|--------------------|-----------------------------|
| Thin Client<br>Service Monitor Agent | Application Server | HTTP/HTTPS (80/443)         |

| Source             | Destination                                                                   | Protocol and Port Number *)                                |
|--------------------|-------------------------------------------------------------------------------|------------------------------------------------------------|
| Application Server | Knowledge Cloud Domain<br>( <u>https://knowledgecloud.netbraintech.com/</u> ) | HTTPS (443)                                                |
| Application Server | Database Server                                                               | TCP 5672/9200/27017/27654<br>TCP 6379 (non-SSL)/7000 (SSL) |
| Application Server | Ansible Agent (add-on)                                                        | TCP 50051                                                  |
| Application Server | Live Network                                                                  | ICMP/SNMP/Telnet/SSH/REST API                              |

**Note:** <sup>\*</sup>) The port numbers listed in this column are defaults only. The actual port numbers used during installation might be different.

## **1.1. Terminating System Tasks**

- 1. Log in to the System Management page.
- 2. In the System Management page, select **Operations > Task Manager** from the quick access toolbar.
- 3. Select all running tasks and click End Process.

### **1.2. Stopping Server Services**

To avoid any further dataset changes or data corruption while reinstalling MongoDB/Elasticsearch binary files or restoring MongoDB/Elasticsearch data, stop the relevant services.

Log in to the Windows server where NetBrain applications are installed and stop the following services in the Task Manager.

| NetBrain Component      | Service Name                  |
|-------------------------|-------------------------------|
| Web API Server          | W3SVC                         |
| Web API Server          | WAS                           |
| Worker Server           | NetBrainWorkerServer          |
| Front Server            | NetBrainFrontServer           |
| Task Engine             | NetBrainTaskEngine            |
| Front Server Controller | NetBrainFrontServerController |

| Service Monitor Agent |                       | NetBrain Agent  |
|-----------------------|-----------------------|-----------------|
|                       | Knowledge Cloud Proxy | NetBrainKCProxy |

## **1.3. Backing Up MongoDB Data**

Before upgrading the system, it is highly recommended to back up all MongoDB data in case of any data loss or corruption during the upgrade process. The backup data will be used to restore data after MongoDB is reinstalled. See <u>Restoring MongoDB Data</u> for more details.

In case that you don't want to stop the service of MongoDB or the volume of the MongoDB data is small, you can refer to <u>Dumping MongoDB Data</u> for another way to back up the data and refer to <u>Restoring Dumped MongoDB Data</u> to restore the dumped data.

The following steps introduces how to use the cp command to copy underlying MongoDB data files directly for backup.

#### Notes:

- Make sure you have stopped all relevant services before backing up data.
- The backup data can only be used to restore the database on the same server.
- 1. Log in to the Linux server where the MongoDB node is installed as the **root** user.
- 2. Stop the service of MongoDB.
  - 1) Run the systematl stop mongod command to stop the MongoDB service.
  - 2) Run the ps -efigrep mongod command to verify whether the mongod process is stopped.

```
[root@localhost ~]# ps -ef| grep mongod
root 15136 14237 0 10:42 pts/2 00:00:00 grep --color=auto mongod
```

Note: If the mongod process is stopped, the result should only contain one entry as shown above.

3. Run the mkdir /etc/mongodb\_databk command to create a directory under the **/etc** directory to save the backup data.

[root@localhost ~]# mkdir /etc/mongodb\_databk

Note: Ensure the backup directory (/etc/mongodb\_databk in this example) has sufficient space to store the backup data.

4. Run the cd /usr/lib/mongodb command to navigate to the **/usr/lib/mongodb** directory.

**Note:** If you modified the following default directory to store all MongoDB data files during the MongoDB installation, you must use the new directory (available in **mongod.conf**) accordingly.

- 5. Run the du -hs data command under the **/usr/lib/mongodb** directory to check the total size of MongoDB backup data.
- Run the cp -a data /etc/mongodb\_databk command under the /usr/lib/mongodb directory to copy all MongoDB data files from the data directory to the /etc/mongodb\_databk directory.

[root@localhost mongodb]# cp -a data /etc/mongodb\_databk

- 7. Run the cd /etc/mongodb\_databk command to navigate to the /etc/mongodb\_databk directory.
- 8. Run the ls -al command under the /etc/mongodb\_databk directory to browse the backup data.

```
[root@localhost mongodb_databk]# ls -al
total 136
drwxr-xr-x. 3 root root 18 Jun 6 22:49 .
drwxr-xr-x. 6 root root 79 Jun 6 22:48 ..
drwxr-xr-x. 4 netbrain netbrain 106496 Jun 6 22:49 data
```

9. Run the systematl start mongod command to start the MongoDB service.

### 1.4. Upgrading NetBrain Database Server

#### **Pre-Upgrade Tasks**

RabbitMQ has dependencies on the third-party packages **socat** and **logrotate**. Run the rpm -qalgrep socat and rpm -qalgrep logrotate commands to check whether **socat** and **logrotate** have been installed on this Linux server. If they have not been installed yet, you can choose either option below to install the dependencies:

- Online Install: run the yum -y install socat and yum -y install logrotate commands to install them online.
- o Offline Install: refer to Appendix: Offline Installing Third-party Dependencies for further instructions.
- Service Monitor Agent has dependencies on the third-party package libffi-devel zlib-devel readline-devel bzip2devel ncurses-devel gdbm-devel xz-devel tk-devel libffi-devel. Run the

rpm -qa|grep -E "zlib-devel|readline-devel|bzip2-devel|ncurses-devel|gdbm-devel|xz-devel|tkdevel|libffi-devel" command to check whether it has been installed on this Linux server. If it has not been installed yet, you can choose either option below to install the dependencies:

- Online Install: run the yum -y install zlib-devel readline-devel bzip2-devel ncurses-devel gdbmdevel xz-devel tk-devel libffi-devel command to install it online
- o Offline Install: refer to Appendix: Offline Installing Third-party Dependencies for further instructions.

## **Upgrading NetBrain Database Server**

- 1. Log in to the Linux server as the **root** user.
- 2. Run the mkdir command to create a directory under the **/opt** directory to place the installation package. For example, **netbraintemp8.0.3**.

Note: Don't place the installation package under any personal directories, such as /root.

- 3. Download the installation package.
  - Option 1: If the Linux server has no access to the Internet, upload the netbrain-all-in-two-linux-x86\_64-rhel7-8.0.3.tar.gz file to the /opt/netbraintemp8.0.3 directory by using a file transfer tool.
  - **Option 2:** If the Linux server has access to the Internet and the **yum** service has been installed:
    - 1) Run the yum -y install wget command to install the wget command if it has not been installed.
    - 2) Run the cd /opt/netbraintemp command to navigate to the /opt/netbraintemp8.0.3 directory.
    - 3) Run the wget http://download.netbraintech.com/netbrain-all-in-two-linux-x86\_64-rhe17-8.0.3.tar.gz command under the /opt/netbraintemp8.0.3 directory to download the netbrain-all-in-two-linux-x86\_64rhel7-8.0.3.tar.gz file to this directory:

Note: The download link is case-sensitive.

4. Run the tar -zxvf netbrain-all-in-two-linux-x86\_64-rhel7-8.0.3.tar.gz command under the

/opt/netbraintemp8.0.3 directory to extract installation files.

```
[root@localhost netbraintemp8.0.3]# tar -zxvf netbrain-all-in-two-linux-x86_64-rhel7-
8.0.3.tar.gz
netbrain-all-in-two-linux-8.0.3/
netbrain-all-in-two-linux-8.0.3/config/
...
netbrain-all-in-two-linux-8.0.3/upgrade.sh
```

- 5. Run the cd netbrain-all-in-two-linux-8.0.3 command to navigate to the **netbrain-all-in-two-linux-8.0.3** directory.
- 6. Run the systematl start mongod command to restart the MongoDB service.
- 7. Run the ./upgrade.sh command under the **netbrain-all-in-two-linux-8.0.3** directory to install NetBrain Linux components.
  - 1) Read the license agreement, and then type **YES** and press the **Enter** key.
  - Type I ACCEPT and press the Enter key to accept the license agreement. The script starts to check whether the system configuration of the Linux server meets the requirement, and all required dependent packages are installed for each Linux component.

```
[root@localhost netbrain-all-in-two-linux-8.0.3]# ./upgrade.sh
Please read the End User License Agreement ("EULA") for the license type (perpetual or
subscription)
purchased in the order form at https://www.netbraintech.com/legal-tc/ carefully. I have read
the
subscription EULA, if I have purchased a subscription license, or the perpetual EULA, if I
have
purchased a perpetual license, at the link provided above. Please type "YES" if you have read
the
applicable EULA and understand its contents, or "NO" if you have not read the
applicable EULA. [YES/NO]: YES
Do you accept the terms in the subscription EULA, if you have purchased a subscription
license, or
the perpetual EULA, if you have purchased a perpetual license? If you accept, and to continue
with
the installation, please type "I ACCEPT" to continue. If you do not accept, and to quit the
installation script, please type "CANCEL" to stop. [I ACCEPT/CANCEL]: I ACCEPT
INFO: 2020-07-21 21-33-33.561: Creating upgrading log...
INFO: 2020-07-21 21-33-33.610: Starting to checking system
INFO: 2020-07-21 21-33-38.514: Collecting system information SUCCEEDED.
INFO: 2020-07-21 21-33-38.524: Starting to check Linux OS info
INFO: 2020-07-21 21-33-38.549: ALL COMPONENT LIST=mongodb licenseagent elasticsearch rabbitmg
redis servicemonitoragent
```

- 8. MongoDB, License Agent, Elasticsearch, RabbitMQ, Redis and Service Monitor Agent will be upgraded sequentially. Then run the reboot command to restart the machine.
- 9. Run the following commands to check their service status separately after the server starts up.

```
systemctl status mongod
```

```
[root@localhost ~]# systemctl status mongod
mongod.service - MongoDB service
Loaded: loaded (/usr/lib/systemd/system/mongod.service; enabled; vendor preset: disabled)
Active: activing (start) since Tue 2020-07-07 13:23:24 EDT; 5min ago
Control: 1143 (mongod)
Memory: 902.3M (limit: 8.0G)
...
```

#### systemctl status netbrainlicense

```
[root@localhost ~]# systemctl status netbrainlicense
netbrainlicense.service - NetBrain license agent service
Loaded: loaded (/usr/lib/systemd/system/netbrainlicense.service; enabled; vendor preset:
disabled)
Active: active (running) since Tue 2020-07-07 13:23:35 EDT; 9min ago
Process: 1175 ExecStart=/usr/bin/netbrainlicense/licensed -f
/etc/netbrainlicense/licensed.conf (code=exited, status=0/SUCCESS)
Process: 1150 ExecStartPre=/bin/chmod o+r /sys/class/dmi/id/product_uuid (code=exited,
status=0/SUCCESS)
Main PID: 2111 (licensed)
Memory: 17.6M
```

#### systemctl status elasticsearch

```
[root@localhost ~]# systemctl status elasticsearch
elasticsearch.service - Elasticsearch
Loaded: loaded (/usr/lib/system/elasticsearch.service; enabled; vendor preset:
disabled)
Active: active (running) since Tue 2020-07-07 13:23:25 EDT; 12min ago
Docs: http://www.elastic.co
Main PID: 1153 (java)
Memory: 4.5G
...
```

systemctl status rabbitmq-server

```
[root@localhost ~]# systemctl status rabbitmq-server
rabbitmq-server.service - RabbitMQ broker
Loaded: loaded (/usr/lib/systemd/system/rabbitmq-server.service; enabled; vendor preset:
disabled)
Active: active (running) since Tue 2020-07-07 13:26:56 EDT; 9min ago
Main PID: 1136 (beam.smp)
Status: "Initialized"
Memory: 131.2M
...
```

#### systemctl status redis

```
[root@localhost ~]# systemctl status redis
redis.service - Redis
Loaded: loaded (/usr/lib/systemd/system/redis.service; enabled; vendor preset: disabled)
Active: active (running) since Tue 2020-07-07 13:23:25 EDT; 14min ago
Main PID: 1159 (redis-server)
Memory: 7.3M
...
```

systemctl status netbrainagent

```
[root@localhost ~]# systemctl status netbrainagent
  netbrainagent.service - NetBrain Service Monitor Agent Daemon
  Loaded: loaded (/usr/lib/systemd/system/netbrainagent.service; enabled; vendor preset:
disabled)
  Active: active (running) since Tue 2020-07-07 13:23:24 EDT; 15min ago
  Main PID: 1144 (python3)
  Memory: 135.0M
...
```

#### 10. Verify the upgraded MongoDB version.

- 1) Log in to the Linux server where MongoDB is installed.
- 2) Open a command prompt and run the mongo --host <IP or hostname of MongoDB Server:Port> -u <username> -p <password> --authenticationDatabase <database\_name> --authenticationMechanism scrAM-SHA-256 command to connect to MongoDB.

#### Example:

```
[root@localhost ~]# mongo --host 10.10.3.142:27017 -u mongodb -- mongodb --
authenticationDatabase admin --authenticationMechanism SCRAM-SHA-256
MongoDB shell version v4.0.6
```

```
connecting to: mongodb://10.10.3.142:27017/?authMechanism=SCRAM-SHA-
256&authSource=admin&gssapiServiceName=mongodb
```

Tip: If SSL is enabled, run the mongo --host <IP or hostname of MongoDB Server:Port> -u <username>
 -p <password> --authenticationDatabase <database\_name> --ssl - sslAllowInvalidCertificates --authenticationMechanism SCRAM-SHA-256 command.

### 1.5. Upgrading NetBrain Application Server

### **Pre-Upgrade Tasks**

Note: Before the upgrading, clean the C:\Windows\Temp folder to make sure the upgrade process goes smoothly.

Complete the following steps to back up the configuration files for your Front Server and Front Server Controller before upgrading the Application Server.

- Navigate to the C:\Program Files\NetBrain\Front Server\conf directory, and then back up all files WITHOUT the prefix "fix\_".
- Navigate to the C:\Program Files\NetBrain\Front Server Controller\conf directory, and then back up all files WITHOUT the prefix "fix\_".

**Note: C:\Program Files\NetBrain\** is the default installation directory of the Application Server. If you changed it during the Application Server installation, modify it accordingly.

### **Upgrading NetBrain Application Server**

Complete the following steps with administrative privileges.

- Download the netbrain-all-in-two-windows-x86\_64-8.0.3.zip file from <u>http://download.netbraintech.com/netbrain-all-in-two-windows-x86\_64-8.0.3.zip</u> and save it in your local folder.
- 2. Extract files from the netbrain-all-in-two-windows-x86\_64-8.0.3.zip file.
- 3. Navigate to the **netbrain-all-in-two-windows-x86\_64-8.0.3** folder, right-click the **netbrain-application-8.0.3.exe** file and then select **Run as administrator** to launch the Installation Wizard.
- 4. Follow the installation wizard to complete the installation step by step:

1) If **.NET Framework 4.8** has not been pre-installed on this machine, the Installation Wizard will guide you through the installation of **.NET Framework 4.8**.

**Note:** Make sure the Windows update is of the latest. For Windows Server 2012, the update **KB2919442** and **KB2919355** must be installed before the .NET Framework 4.8 installation can start.

Note: Some running applications must be closed during the installation of .NET Framework 4.8, such as Server Manager.

**Note:** After .NET Framework 4.8 is successfully installed, you must click **Restart** to restart the machine immediately. Otherwise, the upgrade will fail due to the failure of upgrading the new .Net Framework. After the machine reboots, ensure the FIPS is disabled after restarting the machine. To disable the FIPS setting, modify the **Enabled** value to **0** under the **HKEY\_LOCAL\_MACHINE\SYSTEM\CurrentControlSet\Control\Lsa\FipsAlgorithmPolicy** directory of Windows registry.

| Microsoft .NET Framework                                        | x |
|-----------------------------------------------------------------|---|
| Microsoft .NET Framework 4.8 Developer Pack                     |   |
| Setup Successful                                                |   |
|                                                                 |   |
|                                                                 |   |
|                                                                 |   |
|                                                                 |   |
| You must restart your computer before you can use the software. |   |
| Restart Close                                                   |   |

- 2) Stop all the NetBrain services on the Windows server manually before continuing the upgrade.
- 3) Click Yes in the dialog box to initiate the system upgrade.

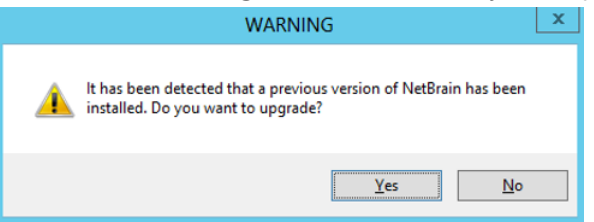

4) On the Welcome page, click Next.

5) On the NetBrain Integrated Edition Prerequisites page, read the list of Linux components that must be deployed beforehand in your environment and click **Next**.

|       | ,<br>,                                                                                                    |
|-------|----------------------------------------------------------------------------------------------------|
|       | NetBrain Integrated Edition All Packages - InstallShield Wizard 💌                                                                                        |
| Ne    | etBrain Integrated Edition Prerequisites                                                                                                    |
|       | NetBrain Integrated Edition requires that the following components have been deployed in<br>your environment.                                            |
|       | On Linux Server(s): MongoDB Server or its Cluster Elasticaerch or its Cluster RabbitMQ or its Cluster Redis or its Cluster NetBrain License Agent Server |
| Insta | n - · · · · · · · · · · · · · · · · · ·                                                                                                    |
|       | < Back Next > Cancel                                                                                                    |

- 6) On the System Configuration page, review the system configuration summary and click **Next**.
- On the License Agreement page, read the license agreement, and then select the I have read the subscription EULA check box and click I ACCEPT.

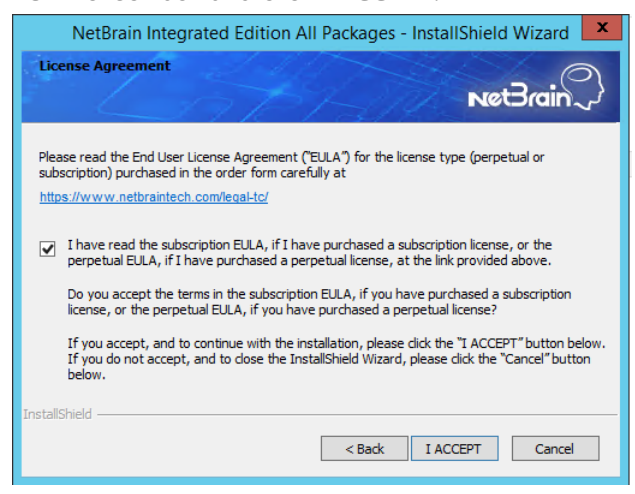

 On the System Connectivity Configuration page, review the connection information to connect to NetBrain Database Server. Click Next.

| NetBrain Integrated                                                                | Edition All Packages - InstallShield Wizard                                                   |
|------------------------------------------------------------------------------------|-----------------------------------------------------------------------------------------------|
| System Connectivity Configu                                                        | ration Net Brain                                                                              |
| <ul> <li>Please enter the confi<br/>username and passwo<br/>Controller.</li> </ul> | guration information of NetBrain Service. The<br>rd are also applied to NetBrain Front Server |
| ★ Linux Server IP:                                                                 | 10.10.3.142 Edit                                                                              |
| 🗯 NetBrain Service Username:                                                       | admin                                                                                         |
| 🔹 NetBrain Service Password:                                                       | 00000                                                                                         |
|                                                                                    | ✓ Use Customized Settings                                                                     |
|                                                                                    | Use SSL                                                                                       |
|                                                                                    |                                                                                               |
| InstallShield                                                                      |                                                                                               |
|                                                                                    | < Back Next > Cancel                                                                          |

Note: Checking the Use SSL option will inherit the SSL settings of your existing NetBrain Database Server.

**Note:** If you customized a port number for any of Linux components during the installation of NetBrain Database Server, select the **Use Customized Settings** check box.

9) (Required only if the **Use Customized Settings** check box is selected) On the Customized Settings page, leave all fields unchanged. Click **Next**.

| NetBrain Integrated Edition All Packages - InstallShield Wizard 💌                                                                                                    |
|----------------------------------------------------------------------------------------------------|
| Customized Settings                                                                                                    |
| Modify the following server listening ports only if you have set customized ports on Linux<br>server for each component.                                                                                                    |
| MongoDB Port: 27017 Replica Set Name: rs                                                                                                    |
| License Agent Port: 27654 RabbitMQ Port: 5672                                                                                                    |
| Elasticsearch Port: 9200 Redis Port: 6379                                                                                                    |
| ★ Front Server Controller will be installed on this Windows Server. Default port is 9095.<br>Modify the Front Server Controller port only if you want to use a customized port.<br>Front Server Controller Port: 9095 InstallShield |
| < Back Next > Cancel                                                                                                    |

10) On the KeyVault Administration Passphrase Settings page, enter the existing passphrase twice and click Next.

| NetBrain Integrated Edition All Packages - InstallShield Wizard                                                                                                    |  |  |  |  |
|----------------------------------------------------------------------------------------------------|--|--|--|--|
| KeyVault Administration Passphrase Settings                                                                                                    |  |  |  |  |
| CAUTION: This passphrase is not stored in the product and CANNOT be recovered by ANY<br>means. NetBrain STRONGLY recommends storing this passphrase in your company's password<br>vault application. If you lose or forget this passphrase you will have to re-install this product to gain<br>access to the KeyVault, however this will result in the loss of all your data. |  |  |  |  |
| Please enter the KeyVault Administration Passphrase (KVAP).                                                                                                    |  |  |  |  |
| * KVAP ••••••••                                                                                                    |  |  |  |  |
| * Re-enter KVAP:                                                                                                    |  |  |  |  |
| # WARNING: There is a feature that would allow an Administrator, working with NetBrain technical<br>support to perform a KVAP reset to restore access. By checking the "Enable Reseting KVAP"                                                                                                    |  |  |  |  |
| checkbox below, you will enable this feature. Once activated, this feature CANNOT be<br>deactivated without re-installing the product.                                                                                                    |  |  |  |  |
| Enable Resetting KVAP                                                                                                    |  |  |  |  |
| <pre><back next=""> Cancel</back></pre>                                                                                                    |  |  |  |  |

**Note:** Keep notes of the passphrase because it is required when you scale up or upgrade the Application Server. In case of losing the passphrase, select the **Enable Resetting KVAP** check box so that NetBrain system admin can reset the passphrase at any time.

11) Review the server components to be upgraded and click Install. All the Windows components will be upgraded

one by one.

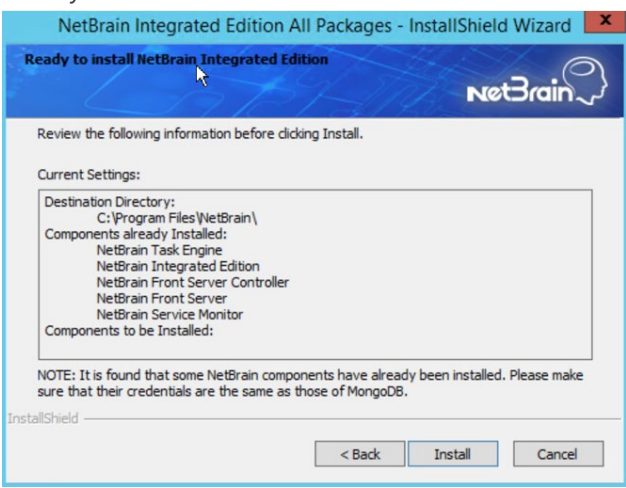

- 5. After all components are successfully upgraded, click **Finish** to complete the upgrading process and exit the Installation Wizard.
- 6. Open the Task Manager and navigate to the Services tab, you can find the following running NetBrain services.

| 😰 Task Manager — 🗆              |         |                                       | $\times$ |       |   |
|---------------------------------|---------|---------------------------------------|----------|-------|---|
| File Options View               |         |                                       |          |       |   |
| Processes Performance Users     | Details | Services                              |          |       |   |
| ^                               |         |                                       |          |       |   |
| Name                            | PID     | Description                           | Status   | Group | ^ |
| 🔍 NetBrainAgent                 | 3260    | NetBrain Agent Service                | Running  |       |   |
| NetBrainFrontServer 1824        |         | NetBrain Front Server Service         | Running  |       |   |
| NetBrainFrontServerContro 10048 |         | NetBrain Front Server Controller Serv | Running  |       |   |
| NetBrainKCProxy 5032            |         | NetBrain KCProxy Service              | Running  |       |   |
| NetBrainTaskEngine 12024        |         | NetBrain Task Engine Service          | Running  |       |   |
| KetBrainWorkerServer 12772      |         | NetBrain Worker Server                | Running  |       |   |
|                                 |         |                                       |          |       |   |

## **1.6. Verifying Upgrade Results**

1. Do the following steps to check the IE version in web browser:

Note: It is highly recommended to clear your web browser's cache before reloading the IE web page.

1) In the system Management page, click the *icon* and select **About NetBrain** from the quick access toolbar.

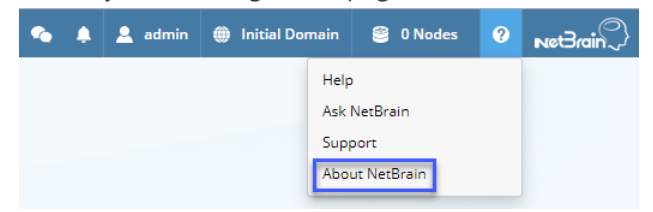

#### 2) Check the version information.

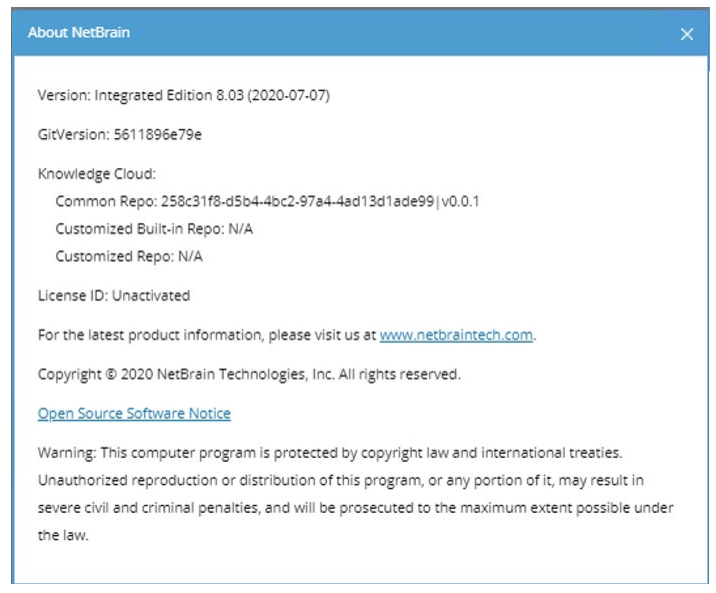

- 2. Do the following steps to check the system version in MongoDB:
  - 1) Log in to the Linux server where MongoDB is installed.
  - 2) Open a command prompt and run the mongo --host <IP or hostname of MongoDB Server:Port> -u <username> -p <password> --authenticationDatabase <database\_name> --authenticationMechanism scrAM-SHA-256 command to connect to MongoDB.

#### Example:

```
[root@localhost ~]# mongo --host 10.10.3.142:27017 -u mongodb -p mongodb --
authenticationDatabase admin --authenticationMechanism SCRAM-SHA-256
MongoDB shell version v4.0.6
connecting to: mongodb://10.10.3.142:27017/?authMechanism=SCRAM-SHA-
256&authSource=admin&gssapiServiceName=mongodb
...
```

Tip: If SSL is enabled, run the mongo --host <IP or hostname of MongoDB Server:Port> -u <username>
-p
<password> --authenticationDatabase <database\_name> --ssl -sslAllowInvalidCertificates --authenticationMechanism SCRAM-SHA-256 command.

- 3) Run the use NGSystem command to switch to the NGSystem database.

rsnetbrain:PRIMARY> use NGSystem switched to db NGSystem

4) Run the db.SystemInfo.find({\_id: "SystemVersion"}) command to check the system version number.

```
rsnetbrain:PRIMARY> db.SystemInfo.find({_id: "SystemVersion"})
{ "_id" : "SystemVersion", "version" : "8.0.03", "operateInfo" : { "opUser" : "NetBrain",
"opTime" :
    ISODate("2020-07-14T18:31:21.735") } }
```

5) Run the exit command to exit the command prompt.

### **1.7. Customizing MongoDB Disk Alert Rules**

To proactively prevent the system database from data loss or even corruption, you can customize MongoDB disk alert rules with progressive quotas assigned. When the MongoDB usage reaches the predefined threshold, specified users can be notified by both email alerts and system alerts.

- 1. In the System Management page, click **Operations > Service Monitor** from the quick access toolbar.
- 2. In the Service Monitor home page, click **Alert Rules** at the upper-right corner. The default settings are as follows:

| Alert Rules X                                                                                                    |
|----------------------------------------------------------------------------------------------------|
| ▲ □ When MongoDB disk usage reaches 80 % or only 20 GB free space, send emails.                                                   |
| 😵 🗌 When MongoDB disk usage reaches 90 % or only 10 GB free space, send emails and delete Data Engine data older than 3 months. 👔 |
| 🛕 🗹 When MongoDB disk usage reaches 93 % or only 5 GB free space, send emails and disable write permission to MongoDB.            |
| U When a server is disconnected or a service is stopped, send email                                                               |
| Send Email To : Separate email addresses with a comma or semicolon Cc : Separate email addresses with a comma or semicolon        |
| Send Email Frequency : 1 Hours                                                                                                    |
| Help Cancel OK                                                                                                    |

- 3. Change the settings based on your needs.
  - 1) Specify the disk usage threshold for different levels.

Note: To email alerts when a server is disconnected or a service is stopped, select the corresponding check box.

2) Enter the email address in the Send Email To or CC fields.

**Note:** Email alerts are enabled only when email addresses are added at least in one field. Use a colon or semicolon to separate multiple items.

- 3) Specify the frequency to send emails.
- 4) Click **OK** to save the configuration.

### **1.8. Tuning Live Access**

To tune live access, complete the following steps:

- 1. In your web browser, navigate to http(s)://<IP address of NetBrain Application Server>/ to log in to your domain.
- 2. Click the domain name from the quick access toolbar and select Manage Domain.
- In the Domain Management page, select Operations > Advanced Tools > Tune Live Access from the quick access toolbar. The Tune Live Access tab opens with all devices in the domain listed.
- 4. Click Start Tuning.
- 5. When the tuning process is completed, a notification message is displayed. Click OK.

### 1.9. Scheduling Benchmark Task

- 1. In the Domain Management page, select **Operations > Schedule Task** from the quick access toolbar.
- On the Schedule Task > Schedule Discovery/Benchmark tab, select the Enable check box for the Basic System Benchmark entry.
- 3. Click the 🗹 icon to select the **Run Now** option from the drop-down list to run the benchmark task immediately.

**Note:** If you have multiple Front Servers, go to **Operations > Benchmark Tools > CheckPoint OPSEC Manager** to specify the target Front Server to access your CheckPoint firewalls and retrieve live data.

# 2. Appendix: Offline Installing Third-party Dependencies

- 1. Download the dependency package from a server with the Internet access using one of the following download links according to the version of your Operating System:
  - CentOS7.5: <u>http://download.netbraintech.com/dependencies-centos7.5-8.0.tar.gz</u>
  - CentOS7.6: <u>http://download.netbraintech.com/dependencies-centos7.6-8.0.tar.gz</u>
  - CentOS7.7: <u>http://download.netbraintech.com/dependencies-centos7.7-8.0.tar.gz</u>
  - CentOS7.8: <u>http://download.netbraintech.com/dependencies-centos7.8-8.0.tar.gz</u>
  - CentOS7.9: <u>http://download.netbraintech.com/dependencies-centos7.9-8.0.tar.gz</u>
  - RHEL7.5: <u>http://download.netbraintech.com/dependencies-rhel7.5-8.0.tar.gz</u>
  - RHEL7.6: <u>http://download.netbraintech.com/dependencies-rhel7.6-8.0.tar.gz</u>
  - RHEL7.7: <u>http://download.netbraintech.com/dependencies-rhel7.7-8.0.tar.gz</u>
  - RHEL7.8: http://download.netbraintech.com/dependencies-rhel7.8-8.0.tar.gz
  - RHEL7.9: http://download.netbraintech.com/dependencies-rhel7.9-8.0.tar.gz
- 2. Copy the downloaded dependency package to your Linux server.
- 3. Run the tar -zxvf dependencies-<os version>-8.0.tar.gz command to decompress the package.

**Tip:** Possible values of **OS version** include: centos7.5; centos7.6; centos7.7; centos7.8; rhe17.5; rhe17.6; rhe17.7; rhe17.8.

- 4. Run the cd dependencies command to navigate to the decompressed directory.
- 5. Run the offline-install.sh command to install the dependencies.

# 3. Appendix: Editing a File with VI Editor

The following steps illustrate how to edit a configuration file with the vi editor, which is the default text file editing tool of a Linux operating system.

- 1. Create a terminal and run the cd command at the command line to navigate to the directory where the configuration file is located.
- 2. Run the vi <configuration file name> command under the directory to show the configuration file.
- 3. Press the Insert or I key on your keyboard, and then move the cursor to the location where you want to edit.
- 4. Modify the file based on your needs, and then press the **Esc** key to exit the input mode.
- 5. Enter the :wq! command and press the **Enter** key to save the changes and exit the vi editor.

## 4. Appendix: Restoring MongoDB Data

If you encounter data loss or corruption during the upgrade process, complete the following steps to restore MongoDB data with the backup data.

- 1. Log in to the Linux server where the MongoDB is installed as the **root** user.
- 2. Stop the MongoDB Service.
  - 1) Run the systemctl stop mongod command to stop the MongoDB service.
  - 2) Run the ps -efigrep mongod command to verify whether the mongod process is stopped.

```
[root@localhost ~]# ps -ef| grep mongod
root 15136 14237 0 10:42 pts/2 00:00:00 grep --color=auto mongod
```

Note: If the mongod process is stopped, the result should only contain one entry as shown above.

- 3. Restore the old data onto the MongoDB.
  - 1) Run the cd /usr/lib/mongodb command to navigate to the /usr/lib/mongodb directory.

**Note:** If you modified the following default directory to store all MongoDB data files during the MongoDB installation, you must use the new directory (available in the **mongod.conf** file) accordingly.

2) Run the ls -al command to browse all directories and files under the /usr/lib/mongodb directory.

```
[root@localhost mongodb]# ls -al
total 142
drwxr-xr-x. 5 netbrain netbrain 146 Oct 19 15:02 .
drwxr-xr-x. 4 root root 42 Sep 19 14:41 ..
drwxr-xr-x. 4 root root 42 Oct 19 15:03 data
drwxr-xr-x. 4 root root 100 Oct 19 15: 03 log
-rwxr-xr-x. 2 netbrain netbrain 1004 Aug 25 17: 26 mongodb-keyfile
-rwxr-xr-x. 1 netbrain netbrain 1076 Oct 19 15:02 mongod.conf
```

- 3) Run the rm -rf ./data command to delete the **data** directory.
- Run the mv /etc/mongodb\_databk/data command under the /usr/lib/mongodb directory to move the data directory to the /opt/mongodb directory.
- 5) Run the ls -al command to browse all directories and files under the /usr/lib/mongodb directory.

```
[root@localhost mongodb]# ls -al
total 142
drwxr-xr-x. 5 netbrain netbrain 146 Oct 19 15:02 .
drwxr-xr-x. 4 root root 42 Sep 19 14:41 ..
drwxr-xr-x. 4 root root 86016 Oct 19 15: 03 data
drwxr-xr-x. 4 root root 100 Oct 19 15: 03 log
-rwxr-xr-x. 2 netbrain netbrain 1004 Aug 25 17: 26 mongodb-keyfile
```

-rwxr-xr-x. 1 netbrain netbrain 1076 Oct 19 15:02 mongod.conf -rwxr-xr-x. 1 netbrain netbrain 1147 Oct 19 14:51 mongod.conf2017|Oct|19|10:15:50

- 4. Run the systemctl mongod start command to restart the MongoDB service.
- 5. Run the mongo --host <IP or hostname of MongoDB Server:Port> -u <username> -p <password> -authenticationDatabase <database\_name> --authenticationMechanism SCRAM-SHA-256 command to connect to the node.

#### **Example:**

```
[root@localhost upgrade_replica_set]# mongo --host 10.10.3.142:27017 -u mongodb -p mongodb --
authenticationDatabase admin --authenticationMechanism SCRAM-SHA-256
MongoDB shell version v4.0.6
connecting to: mongodb://10.10.3.142:27017/?authMechanism=SCRAM-SHA-
256&authSource=admin&gssapiServiceName=mongodb
Implicit session: session { "id" : UUID("0315bda2-73f3-4304-9166-c008b9b06ce3") }
MongoDB server version: 4.0.6
...
rsnetbrain:PRIMARY>
```

Tip: If SSL is enabled, run the command mongo --host <IP or hostname of MongoDB Server:Port> -u
 <username> -p <password> --authenticationDatabase <database\_name> --ssl - sslAllowInvalidCertificates --authenticationMechanism SCRAM-SHA-256 command.

# 5. Appendix: Dumping MongoDB Data

The built-in MongoDB command mongodump is a simple and efficient tool for backing up a small volume of MongoDB data. However, for a large volume of data, it is more time-consuming than using the cp command introduced in <u>Backing</u> <u>Up MongoDB Data</u>.

Note: Make sure the service of MongoDB is running when you run the mongodump command.

Note: The dumped data can be used to restore data in any server.

- 1. Log in to the Linux server where the MongoDB is installed as **root** user.
- 2. Open a command prompt and run the [root@localhost ~]# mkdir /etc/mongodb\_databk command to create a directory under the **/etc** directory to save the backup data.
- 3. Run the mongodump --host <ip>:<port> -u <username> -p <password> --authenticationDatabase <database\_name> --authenticationMechanism SCRAM-SHA-256 --gzip --out <filepath> command to dump the MongoDB data to the /etc/mongodb\_databk directory.

Example:

```
[root@localhost ~]# mongodump --host 127.0.0.1:27017 -u mongodb -p mongodb --
authenticationDatabase admin --gzip --out /etc/mongodb_databk
```

```
Tip: If SSL is enabled, run the mongodump --host <ip>:<port> -u <username> -p <password> --
authenticationDatabase <dbname> --ssl --sslAllowInvalidCertificates --authenticationMechanism
SCRAM-SHA-256 --gzip --out <filepath> command.
```

- 4. Verify the backup result.
  - 1) Run the cd /etc/mongodb\_databk command to navigate to the /etc/mongodb\_databk directory.
  - 2) Run the ls -al command under the mongodb\_databk directory to browse the backup data.

### **Restoring Dumped MongoDB Data**

Restore the dumped data by using the mongorestore command provided by MongoDB.

Note: Make sure the service of MongoDB is running when you run the mongorestore command.

Note: Make sure other relevant services are stopped.

To restore the dumped MongoDB data onto the MongoDB server, run the mongorestore --host <ip>:<port> -u <username> -p <password> --authenticationDatabase <database\_name> --authenticationMechanism SCRAM-SHA-256 --gzip --out <filepath> command.

#### Example:

```
[root@localhost ~]# mongorestore --host 127.0.0.1:27017 -u mongodb -p mongodb --
authenticationDatabase admin --gzip --out /etc/mongodb_databk
```

**Tip:** If SSL is enabled, run the mongorestore --host <ip>::<port> -u <username> -p <password> -authenticationDatabase <dbname> --ssl --sslAllowInvalidCertificates --authenticationMechanism SCRAM-SHA-256 --gzip --out <filepath> command.